## NDU GOOGLE CLOUD ACCOUNT

## IMPORTANT: Do not store Personally Identifiable Information (PII) in Google Cloud

## Logging In To Your NDU Google Cloud Account

1. Go to www.google.com and click "Sign In".

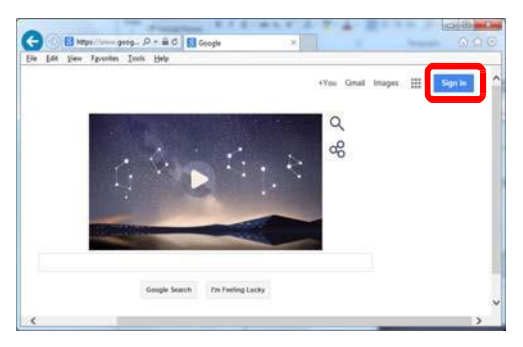

2. At the Sign In screen, use the **Email** address and **Password** above. Click **"Sign In"**. Google should prompt you to change your password.

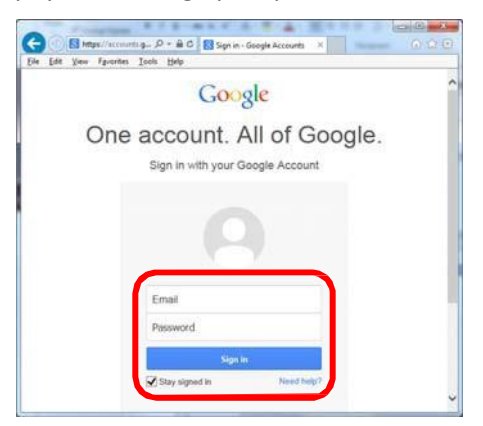

 Once signed in, click the Grid icon ("Apps) to see a menu of available items such as Mail, Drive, Contacts, etc.

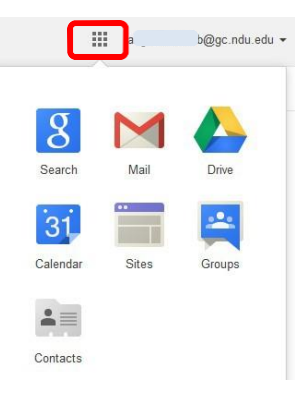

## To change your password, follow these steps:

- 1. Click the **drop-down arrow** by your name
- 2. Click "**My Account**"

|                               | 0                  | @gc.ndu.edu ┏ |
|-------------------------------|--------------------|---------------|
| This account is<br>Learn more | s managed by gc.ne | du.edu.       |
|                               | @gc.ndu.edu        | edu           |
| Privacy                       |                    |               |
| Му Ассон                      | unt                |               |

3. In the "Sign-in & Security" area, click "Signing in to Google"

| 🔒 Sign-in & security                                 | 2    |
|------------------------------------------------------|------|
| Manage up and and and an even to a                   | 0000 |
| settings.                                            |      |
| settings.<br>Signing in to Google                    |      |
| Signing in to Google Device activity & notifications |      |

4. Click "Password" to change your password. Passwords must be at least 14 characters in length.

\* Faculty and Staff Only: After 30 days of inactivity, accounts will be disabled. After 60 days of inactivity, accounts will be deleted.

\*Student accounts: Student accounts remain active for the duration of their course/academic year, and are deleted once the course/academic year is complete.